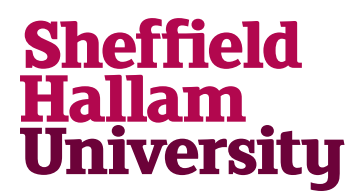

Student Download instructions for:

## GabEdit 2.5 & Orca 4.2

## Instructions

## GabEdit 2.5

- 1. Go to http://prdownloads.sourceforge.net/gabedit/setupGabedit250.exe?download
- 2. Launch downloaded Gabedit.exe
- 3. Follow installation instructions.

## Orca 4.2

- 1. Go to https://orcaforum.kofo.mpg.de/app.php/portal
- 2. Click Register, then agree to GDPR terms